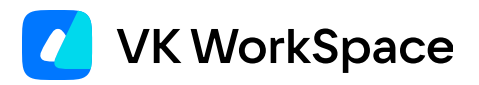

# Инструкция по управлению структурой организаций в панели администратора

Версия 1.24

### Оглавление

| Управление структурой организаций                                          | 3  |
|----------------------------------------------------------------------------|----|
| Создать оргструктуру                                                       | 3  |
| Изменить название оргструктуры                                             | 3  |
| Удалить оргструктуру                                                       | 4  |
| Управление организациями                                                   | 5  |
| Создать первую организацию                                                 | 5  |
| Добавить новую организацию в оргструктуру                                  | 6  |
| Отредактировать информацию об организации                                  | 9  |
| Добавить подразделение в интерфейсе панели администратора                  | 10 |
| Добавить сотрудника в организацию или подразделение через интерфейс панели |    |
|                                                                            | 10 |
| Откренить сотрудника от оргструктуры                                       | 12 |
| изменить подразделение и должность сотрудника                              | 13 |
| Загрузить структуру организации через XLSX-файл                            | 15 |
| Заполнение XLSX-файла                                                      | 17 |
| Примеры использования файла                                                | 18 |
| Возможные ошибки при загрузке файла                                        | 20 |
| Удалить организацию или подразделение                                      | 21 |

### 🖍 Примечание

Чтобы подключить данную функциональность, обратитесь в техническую поддержку или к вашему персональному менеджеру.

Чтобы структура организаций отображалась в мессенджере VK Teams, после создания оргструктуры в панели администратора выполните настройки описанные в инструкции «Подключение структуры организации», см. раздел Шаг 3. Подключите функциональность в мессенджере.

Оргструктура — это сервис, который позволяет загружать, хранить, отображать и редактировать иерархии между организациями, подразделениями и сотрудниками.

Управление сервисом происходит в разделе Структура организаций.

# Управление структурой организаций

# Создать оргструктуру

Больше одной оргструктуры создать нельзя.

- 1. Перейдите в раздел Структура организаций в панели администратора.
- 2. Кликните по кнопке Создать структуру.
- 3. Задайте название оргструктуре. Название видят только пользователи административной панели.
- 4. Кликните по кнопке **Сохранить и перейти к настройкам**. После этого вы автоматически перейдете к этапу добавления организаций и управлению иерархией организаций. Если вы не планируете сразу настраивать оргструктуру, то кликните по кнопке **Сохранить**.

| Z AdminPanel                                          |                                            |                 |                      |
|-------------------------------------------------------|--------------------------------------------|-----------------|----------------------|
| <ul><li>Пользователи</li><li>Администраторы</li></ul> | Структура организаций                      |                 | Создать оргструктуру |
| 🛛 Почта 🕨                                             | Название оргструктуры 🗧                    | Дата создания 🛊 | Дата изменения 🕏     |
| 💼 Файловое хранили 🔻                                  |                                            |                 |                      |
| 🙎 Личные хранилища                                    |                                            |                 |                      |
| 🖪 Общие папки                                         |                                            |                 |                      |
| Ф Настройки                                           | Создание оргструктуры                      | ×               |                      |
| 🖳 Мессенджер 🕨                                        | Название                                   |                 |                      |
| Адресная книга                                        | Управленческая оргструктура                |                 |                      |
| 🕏 Структура организаций                               |                                            | 27 / 50         |                      |
| Настройки                                             | Сохранить и перейти к настройкам Сохранить | Отмена          |                      |
|                                                       |                                            |                 |                      |

### Изменить название оргструктуры

- 1. Перейдите в раздел Структура организаций в панели администратора.
- 2. Кликните по кнопке ... рядом с оргструктурой.
- 3. Выберите пункт Изменить название в выпадающем меню.

| 🗾 AdminPanel                                          |                             |                 |                   |
|-------------------------------------------------------|-----------------------------|-----------------|-------------------|
| <ul><li>Пользователи</li><li>Администраторы</li></ul> | Структура организаций       |                 |                   |
| 🗵 Почта 🕨                                             | Название оргструктуры 🗘     | Дата создания 🌲 | Дата изменения 🗧  |
| Файловое хранили                                      | Управленческая оргструктура | 26.06.2023      | 26.06.2023        |
| 🙎 Личные хранилища                                    |                             |                 | Изменить название |
| Общие папки                                           |                             |                 | 🖞 Удалить         |
| 🏚 Настройки                                           |                             |                 |                   |
| 📟 Мессенджер 🕨 🕨                                      |                             |                 |                   |
| Адресная книга                                        |                             |                 |                   |
| 🕏 Структура организаций                               |                             |                 |                   |
| Настройки                                             |                             |                 |                   |

# Удалить оргструктуру

### 🛕 Внимание

Отменить удаление оргструктуры нельзя. Все вложенные в оргструктуру организации и подразделения удаляются вместе с оргструктурой.

- 1. Перейдите в раздел Структура организаций в панели администратора.
- 2. Кликните по кнопке ... рядом с оргструктурой:
- 3. Выберите пункт Удалить в выпадающем меню.

| 🗾 AdminPanel                                          |                             |                 |                   |
|-------------------------------------------------------|-----------------------------|-----------------|-------------------|
| <ul><li>Пользователи</li><li>Администраторы</li></ul> | Структура организаций       |                 |                   |
|                                                       | Название оргструктуры 🗘     | Дата создания 🖨 | Дата изменения ≑  |
| Файловое хранили •                                    | Управленческая оргструктура | 26.06.2023      | 26.06.2023        |
| 🙎 Личные хранилища                                    |                             |                 | Изменить название |
| 🖪 Общие папки                                         |                             |                 | 🖞 Удалить         |
| Настройки                                             |                             |                 |                   |
| Мессенджер 🕨                                          |                             |                 |                   |
| Адресная книга                                        |                             |                 |                   |
| 🕏 Структура организаций                               |                             |                 |                   |
| • Настройки                                           |                             |                 |                   |

# Создать первую организацию

Первая созданная организация в оргструктуре по умолчанию становится головной.

- 1. Перейдите на страницу оргструктуры из общего списка в разделе Структура организаций.
- 2. Кликните по кнопке Добавить организацию.
- 3. Заполните все необходимые поля:

| Поле                    | Описание                                                                                              | Ограничения                                                                                                    |
|-------------------------|----------------------------------------------------------------------------------------------------|----------------------------------------------------------------------------------------------------|
| Название                | Название организации.<br>Отображается в<br>супераппе.                                                 | Обязательное поле. Минимальная длина: 2<br>символа. Максимальная длина: 512<br>символов.                                                                                                    |
| Описание<br>организации | Описание организации.                                                                                 | Максимальная длина: 1000 символов.                                                                                                    |
| Логотип                 | Логотип организации.                                                                                  | Квадратное изображение, разрешение от<br>256×256 рх до 1024×1024 рх, размер до<br>500 КБ, форматы PNG, JPG или JPEG.                                                                                               |
| Связанные<br>домены     | Домены, связанные с<br>организацией, или<br>домены, в которых<br>находятся сотрудники<br>организации. | Обязательное поле. Вы можете добавлять<br>только те домены, в которых вы являетесь<br>администратором. Остальные домены<br>можно добавить только через<br>администратора инсталляции или<br>техническую поддержку. |
| Руководитель            | Руководитель<br>организации.                                                                          | Сотрудник должен быть в домене,<br>связанном с организацией.                                                                                                    |

| Пользователи          | ← Вернуться         |                                                                                                    |
|-----------------------|---------------------|----------------------------------------------------------------------------------------------------|
| Администраторы        | Создание организа   | ции                                                                                                    |
| Почта 🕨               | Логотип 🕐           | Название *                                                                                                    |
| Файловое хранили      |                     | Управляющая организация                                                                                        |
| Личные хранилища      | і<br>І Загрузите і  | 49 / 51:<br>Описание организации                                                                               |
| Общие папки           | логотип организации | Организация — это субъект, обладающий правами юридического лица, производящий продукцию или оказывающий услугу |
| Настройки             | ii                  | потребителю                                                                                                    |
| Мессенджер 🕨          |                     | 111 / 100                                                                                                    |
|                       | Связанные домены *  |                                                                                                    |
| Адресная книга        | Введите домены      |                                                                                                    |
| Структура организаций | companyname.ru ×    | companyname2.ru × companyname3.ru ×                                                                            |
| Настройки 🕨           | companyname4.ru ×   |                                                                                                    |
|                       |                     | 4 домена выбран                                                                                                |
|                       |                     |                                                                                                    |
|                       | Руководитель        |                                                                                                    |
|                       |                     |                                                                                                    |
|                       | 🦣 Помогатов Иван Пе | трович • help@companydomen.ru ▼                                                                                |
|                       | 🦆 Помогатов Иван Пе | трович • help@companydomen.ru •                                                                                |
|                       | 🔑 Помогатов Иван Пе | трович • help@companydomen.ru •                                                                                |

4. Кликните по кнопке Сохранить.

# Добавить новую организацию в оргструктуру

1. Перейдите в раздел Структура организаций и нажмите на строку с оргструктурой.

| <u>北</u> П<br><b> 込</b> A | Тользователи<br>Администраторы | • | Структура организаций       |               |                |  |
|---------------------------|--------------------------------|---|-----------------------------|---------------|----------------|--|
| ⊠ ⊓                       | Точта                          | • | Название оргструктуры       | Дата создания | Дата изменения |  |
| <b>•</b> •                | Райловое хранилище             | • | Управленческая оргструктура | 01.08.2023    | 31.08.2023     |  |
|                           | мессенджер<br>Адресная книга   |   |                             |               |                |  |
| \$ 0                      | Структура организаци           | й |                             |               |                |  |

2. С помощью иконки 🕨 перейдите к организации, в которой хотите создать вложенную организацию.

| ← Вернуться                                  |                                     |   |  |
|----------------------------------------------|-------------------------------------|---|--|
| Управленческая оргструктура                  |                                     |   |  |
| Организация                                  |                                     |   |  |
| Организация<br>2 сотрудника                  | 08.09.2023<br>дата изменения        | Ľ |  |
| Управление по цифровизации<br>27 сотрудников | <b>31.08.2023</b><br>дата изменения | ß |  |
| + Добавить организацию                       |                                     |   |  |

- 3. Нажмите на кнопку Добавить организацию.
- 4. Убедиться, что вы являетесь администратором на всех доменах связанных с организацией и на доменах, в которых находятся сотрудники организации.
- 5. Заполните все необходимые поля:

| Поле                    | Описание                                                                                         | Ограничения                                                                                                    |
|-------------------------|--------------------------------------------------------------------------------------------------|----------------------------------------------------------------------------------------------------|
| Название                | Название организации.<br>Отображается в супераппе.                                               | Обязательное поле.<br>Минимальная длина: 2 символа.<br>Максимальная длина: 512 символов.                                                                                                    |
| Описание<br>организации | Описание организации.<br>Поле видит только<br>администратор.                                     | Максимальная длина: 1000 символов.                                                                                                    |
| Логотип                 | Логотип организации.<br>Отображается в супераппе.                                                | Квадратное изображение,<br>разрешение от 256×256 рх до<br>1024×1024 рх, размер до 500 КБ,<br>форматы PNG, JPG или JPEG.                                                                                               |
| Связанные<br>домены     | Домены связанные с<br>организацией или домены,<br>в которых находятся<br>сотрудники организации. | Обязательное поле.<br>Вы можете добавлять только те<br>домены, в которых вы являетесь<br>администратором. Остальные домены<br>можно добавить только через<br>администратора инсталляции или<br>техническую поддержку. |
|                         |                                                                                                  | Обязательное поле.                                                                                                    |

| Поле                        | Описание                                                                                                    | Ограничения                                                  |
|-----------------------------|----------------------------------------------------------------------------------------------------|--------------------------------------------------------------|
| Родительская<br>организация | Вышестоящая организация.<br>По умолчанию<br>устанавливается<br>организация, в которую<br>добавляется новая<br>организация. |                                                              |
| Руководитель                | Руководитель организации.                                                                                                  | Сотрудник должен быть в домене,<br>связанном с организацией. |

| 🗾 AdminPanel          |                                      |                                                                                                    |
|-----------------------|--------------------------------------|----------------------------------------------------------------------------------------------------|
| 🙎 Пользователи        | ← Вернуться                          |                                                                                                    |
| 🛓 Администраторы      | Создание организа                    | ции                                                                                                    |
| 🛛 Почта 🔹 🕨           | Логотип 🕐                            | Название *                                                                                                    |
| Файдорое храниди      |                                      | Организация                                                                                                    |
|                       |                                      | 49 / 51                                                                                                    |
| Личные хранилища      | I Загрузите I<br>логотип организации | Описание организации                                                                                           |
| Общие папки           |                                      | Организация — это субъект, обладающий правами юридического лица, производящий продукцию или оказывающий услугу |
| Настройки             | ۱/                                   | Потребителю                                                                                                    |
| Мессенджер            |                                      | 111/100                                                                                                    |
| A                     | Родительская организация *           |                                                                                                    |
| Адресная книга        | Управляющая организа                 | ция 🔻                                                                                                    |
| Структура организаций |                                      |                                                                                                    |
|                       | Связанные домены *                   |                                                                                                    |
| Настройки 🕨           | Введите домены                       |                                                                                                    |
|                       |                                      |                                                                                                    |
|                       | companyname.ru ×                     |                                                                                                    |
|                       |                                      |                                                                                                    |
|                       |                                      | 4 домена выбран                                                                                                |
|                       | Directory                            |                                                                                                    |
|                       | Руководитель                         |                                                                                                    |
|                       | 🦉 Главнов Сергей Кон                 | нстантинович • main@company.ru ▼                                                                               |
|                       |                                      |                                                                                                    |
|                       |                                      |                                                                                                    |
|                       | Сохранить Отме                       | на                                                                                                    |
|                       |                                      |                                                                                                    |

6. Кликните по кнопке Сохранить.

### 🛕 Внимание

Вы можете добавлять только те «связанные домены», в которых вы являетесь администратором. Остальные домены можно добавить только через администратора инсталляции или техническую поддержку.

### Отредактировать информацию об организации

Для редактирования информации об организации нужно быть администратором на всех доменах, связанных с организацией. Иначе возможность редактирования будет закрыта.

Перейти в режим редактирования можно двумя способами:

1. Кликнуть по иконке 🖾 в общем списке организаций.

| AdminPanel                         |                                                                  |                              |
|------------------------------------|------------------------------------------------------------------|------------------------------|
| Пользователи                       | ← Вернуться                                                      |                              |
| Администраторы                     | Управленческая Оргструктура                                      |                              |
| 💌 Почта 🕨                          | Правительство                                                    |                              |
| Файловое хранили  Личные хранилища | <ul> <li>Управляющая организация</li> <li>1 сотрудник</li> </ul> | 26.06.2023<br>дата изменения |
| Общие папки                        | 🕂 Добавить организацию                                           |                              |
| 🔅 Настройки                        |                                                                  |                              |
| 🗳 Мессенджер 🕨                     |                                                                  |                              |
| Адресная книга                     |                                                                  |                              |
| 🕏 Структура организаций            |                                                                  |                              |
| Настройки                          |                                                                  |                              |

2. На странице организации кликнуть по иконке ... и выбрать пункт Редактировать организацию.

| 🗾 AdminPanel                                                                                       |                                                                                                    |
|----------------------------------------------------------------------------------------------------|----------------------------------------------------------------------------------------------------|
| <ul><li>Пользователи</li><li>Администраторы</li></ul>                                              | <ul><li>← Вернуться</li><li>Об организации</li></ul>                                                                                                    |
| <ul> <li>Почта</li> <li>Файловое хранили</li> <li>Личные хранилища</li> <li>Общие папки</li> </ul> | <ul> <li>Организация</li> <li>В этой организации мы пытаемся привести всех и каждого к ощущению невыносимой лёгкости бытия на грани разумного</li> <li>Гаванов Сергей Константинович<br/>Генеральный директор</li> </ul> |
| <ul> <li>Настройки</li> <li>Мессенджер</li> <li>Адресная книга</li> </ul>                          | Состав организации         Ш Загрузка структуры                                                                                                    |
| Структура организаций                                                                              | Управляющий состав   Линейное управление                                                                                                    |
| Настройки                                                                                          | <ul> <li>Линейное управление<br/>6 сотрудников</li> <li>Управление по контролю<br/>6 сотрудников</li> <li>Управление цифровизации<br/>6 сотрудников</li> </ul>                                                           |

На экране редактирования внесите изменения и кликните по кнопке Сохранить.

#### 🛕 Внимание

Вы можете добавлять только те «связанные домены», в которых вы являетесь администратором. Остальные домены можно добавить только через администратора инсталляции или техническую поддержку.

# Добавить подразделение в интерфейсе панели администратора

- 1. По иерархии перейдите на страницу организации или подразделения.
- 2. Нажмите на кнопку Создать подразделение.

|                                               | Министерство ино                                                                                                    | странных дел Российс | кой Федерации               |  |  |
|-----------------------------------------------|----------------------------------------------------------------------------------------------------|----------------------|-----------------------------|--|--|
| *                                             | Федеральный орган исполнительной власти, осуществляющий функции по выработке и реализации<br>государственной политики и нормативно-правовому регулированию в сфере внешней политики, международных<br>отношений, международного сотрудничества и развития Российской Федерации. |                      |                             |  |  |
|                                               | Руководитель<br>Лавров Сергей Викторови                                                                                                    | ч                    | Всего ⑦<br>3145 сотрудников |  |  |
|                                               |                                                                                                    |                      |                             |  |  |
|                                               | Редактировать                                                                                                    | Загрузка структуры   | Выгрузка структуры          |  |  |
| одраздел<br>+ Созд<br>. Централ<br>сотруднике | Редактировать ения 6 Сотрудники 12 ать подразделение ньый аппарат                                                                                                    | Загрузка структуры   | Выгрузка структуры          |  |  |

- 3. Введите название подразделения и добавьте руководителя.
- 4. Нажмите на кнопку Создать.

| ← Вернуться                                                              |     |
|--------------------------------------------------------------------------|-----|
| Новое подразделение в «04. Постпредства при МО                           | »   |
| Название подразделения *                                                 |     |
| Офис на улице Карла Маркса                                               |     |
| Руководитель                                                             | 512 |
| Ретров Анатолий Викторович<br>petrov.anatoliy@dev.gov.ru<br>Руководитель | ×   |
| Создать Отмена                                                           |     |

# Добавить сотрудника в организацию или подразделение через интерфейс панели администратора

# Внимание В организацию или подразделение можно добавлять сотрудников только из доменов связанных с организацией.

- 1. По иерархии перейдите на страницу организации или подразделения.
- 2. Переключитесь на вкладку Сотрудники.
- 3. Нажмите на кнопку Добавить сотрудника.

| Министерство иностранных дел Российской Федера                        | ации                             |  |
|-----------------------------------------------------------------------|----------------------------------|--|
| 04. Постпредства при МО                                               |                                  |  |
| Руководитель<br>Главнов Сергей Константинович                         | Всего ⑦<br>176 сотрудников       |  |
| С Редактировать …                                                     |                                  |  |
| Подразделения 6 Сотрудники 12                                         |                                  |  |
| Сотрудники подразделения «04. Постпредства при                        | МО». Они не относятся к дочерним |  |
| Добавить сотрудника                                                   |                                  |  |
| ФИО                                                                   | Email                            |  |
| Абрамов Иван Андреевич     abramov.ivan@dev.gov.ru       Руководитель |                                  |  |

- 4. Найдите сотрудника, которого нужно добавить в организацию.
- 5. Если сотрудник уже находится в другом подразделении, то во всплывающем окне нажмите кнопку **Открепить**.
- 6. Укажите должность сотрудника.
- 7. Нажмите на кнопку Добавить.

| ← Вернуться к списку сотрудников             | ×   |
|----------------------------------------------|-----|
| Добавление сотрудника                        |     |
| Сотрудник                                    |     |
| Aндреев Иван Иванович<br>i.andreev@onprem.ru |     |
| Организация *                                |     |
| Бухгалтерия                                  | × • |
| Подразделение                                |     |
| Нет подразделений                            | × • |
| Должность *                                  |     |
| Главный бухгалтер                            |     |
|                                              |     |
|                                              |     |
|                                              | 239 |
|                                              |     |
| Добавить Назад                               |     |
|                                              |     |

### Открепить сотрудника от оргструктуры

- 1. По иерархии перейдите на страницу организации или подразделения, в котором находится сотрудник.
- 2. Переключитесь на вкладку Сотрудники.
- 3. Кликните по иконке ... и выберите пункт Открепить от оргструктуры.

| Подразделения 6 Сотрудники 12                                                                        |                                 |
|----------------------------------------------------------------------------------------------------|---------------------------------|
| Сотрудники подразделения «04. Постпредства при MO». Они не относ<br>подразделениям                   | эятся к дочерним                |
| <b>2</b> , Добавить сотрудника                                                                       |                                 |
| ΦИΟ                                                                                                  | Email                           |
| Логинов Дмитрий Александрович<br>Главный специалист-эксперт Постоянного представительства России при | оон в Н loginov@dev.gov.ru ···· |
| Мезенцев Василий Владимирович<br>Специалист                                                          | mezencev@dev.gov.ru ····        |
| Молотилин Андрей Викторович<br>Главный специалист-эксперт                                            | molotilin@dev. 🕑 Редактировать  |
| Петров Алексей Геннадьевич<br>Зам. главного редактора                                                | еtrov@dev.gov                   |
| Романов Егор Борисович<br>Руководитель                                                               | romanov@dev.gov.ru ····         |

4. Во всплывающем окне нахмите кнопку Открепить.

Открепить сотрудника можно на экране редактирования сотрудника.

| 🖍 Примечание                                                         |  |
|----------------------------------------------------------------------|--|
| Также сотрудник будет откреплен при переводе в другое подразделение. |  |

### Изменить подразделение и должность сотрудника

- 1. По иерархии перейдите на страницу организации или подразделения, в котором находится сотрудник.
- 2. Переключитесь на вкладку Сотрудники.
- 3. Кликните по иконке ... и выберите пункт Редактировать.

| Подразделения 6 Сотрудники 12                                                                                          |                                              |
|----------------------------------------------------------------------------------------------------|----------------------------------------------|
| Сотрудники подразделения «04. Постпредства при MO». Они не относятся к дочерн<br>подразделениям<br>Добавить сотрудника | ним                                          |
| ΦИΟ                                                                                                    | Email                                        |
| О Логинов Дмитрий Александрович<br>Главный специалист-эксперт Постоянного представительства России при ООН в Н         | loginov@dev.gov.ru ····                      |
| Мезенцев Василий Владимирович<br>Специалист                                                                            | mezencev@dev.gov.ru ····                     |
| Молотилин Андрей Викторович<br>Главный специалист-эксперт                                                              | molotilin@dev. 🕑 Редактировать               |
| • Петров Алексей Геннадьевич<br>Зам. главного редактора                                                                | × Открепить от оргструктуры<br>petrov@dev.go |
| Романов Егор Борисович<br>Руководитель                                                                                 | romanov@dev.gov.ru ····                      |

4. Внесите изменения в информацию о сотруднике.

| 🖍 Примечание                                                                                                    |
|----------------------------------------------------------------------------------------------------|
| В поле <b>Подразделения</b> отображаются только те подразделения, которые принадлежат текущей организации сотрудника. |

5. Нажмите на кнопку Сохранить.

| <b>Редактирование сотрудника</b><br>Изменить ФИО и email пользователя можно в<br>разделе «Пользователи» | *     |
|----------------------------------------------------------------------------------------------------|-------|
| Сотрудник<br>Андреев Иван Иванович<br>i.andreev@onprem.ru                                               |       |
| Организация *                                                                                           |       |
| Бухгалтерия                                                                                             | × ×   |
| Подразделение                                                                                           |       |
| Зарплатная группа                                                                                       | × • ] |
| Должность *                                                                                             |       |
| Бухгалтер                                                                                               |       |
|                                                                                                    | 247   |
| × Открепить от оргструктуры                                                                             |       |
| Сохранить Закрыть                                                                                       |       |

# Загрузить структуру организации через XLSX-файл

Загружать и изменять структуру организации можно с помощью XLSX-файла.

Вы можете изменять иерархию подразделений внутри организации, перемещать сотрудников между подразделениями, изменять должности сотрудников и руководителей подразделений.

Для загрузки структуры организации нужно быть администратором на всех доменах, связанных с организацией.

### Примечание

Вы не можете добавлять новых пользователей домена через XLSX-файл. Добавление новых пользователей выполняется в разделе Пользователи панели администратора.

Чтобы загрузить структуру организации и внести изменения:

- 1. Перейдите на страницу организации из общего списка организаций.
- 2. Нажмите на кнопку Выгрузка структуры.

Вы получите файл в формате .xlsx с текущей структурой организации.

Если структура не была загружена ранее, то в файле будет список сотрудников из доменов, связанных с организацией.

|   | A                      | В            | С                         | D                             | E        | F      | G          | Н                 |
|---|------------------------|--------------|---------------------------|-------------------------------|----------|--------|------------|-------------------|
| 1 | Название подразделения | Руководитель | Вышестоящее подразделение | Должность (обязательное поле) | Фамилия  | Имя    | Отчество   | Электронная почта |
| 2 |                        |              |                           |                               | Петров   | Иван   |            | ipetrov@team      |
| 3 |                        |              |                           |                               | Коломеец | Ульяна | Сергеевна  | uskolomeets@team  |
| 4 |                        |              |                           |                               | Трусенко | Никита | Андреевич  | natrusenko@team   |
| 5 |                        |              |                           |                               | Соловьев | Денис  | Алексеевич | dasoloviev@team   |

- 3. Внесите изменения в файл (см. разделы «Заполнение XLSX-файла» и «Примеры использования файла»).
- 4. Нажмите на кнопку Загрузка структуры.

| AdminPanel                                                                                                    |                                                                                                    |
|----------------------------------------------------------------------------------------------------|----------------------------------------------------------------------------------------------------|
| Пользователи                                                                                                    | ← Вернуться                                                                                                    |
| Администраторы                                                                                                    | Об организации                                                                                                    |
| <ul> <li>Почта</li> <li>Файловое хранили</li> <li>Личные хранилища</li> <li>Общие папки</li> <li>Настройки</li> <li>Мессенджер</li> </ul> | ••• ••• ••• ••• ••• ••• ••• ••• ••• ••                                                                                                    |
| <ul> <li>Адресная книга</li> <li>Структура организаций</li> </ul>                                                                         | Д Загрузка структуры     Д Выгрузка структуры     Управляющий состав   Линейное управление                                                                     |
| Настройки                                                                                                    | <ul> <li>Линейное управление<br/>6 сотрудников</li> <li>Управление по контролю<br/>6 сотрудников</li> <li>Управление цифровизации<br/>6 сотрудников</li> </ul> |

5. Выберите файл со структурой в формате .xlsx на вашем компьютере или перетащите файл в выделенную область. После этого начнется обработка файла.

### Внимание

Все данные о текущей структуре организации стираются и загружаются новые данные из XLSX-файла. Если изначально в организации было три подразделения, а в загружаемом файле два, то после загрузки в организации останется два подразделения.

6. Нажмите на кнопку **Закрыть**. Если в файле будут допущены ошибки, то вы увидите сообщение об этом и сможете скачать файл с ошибками.

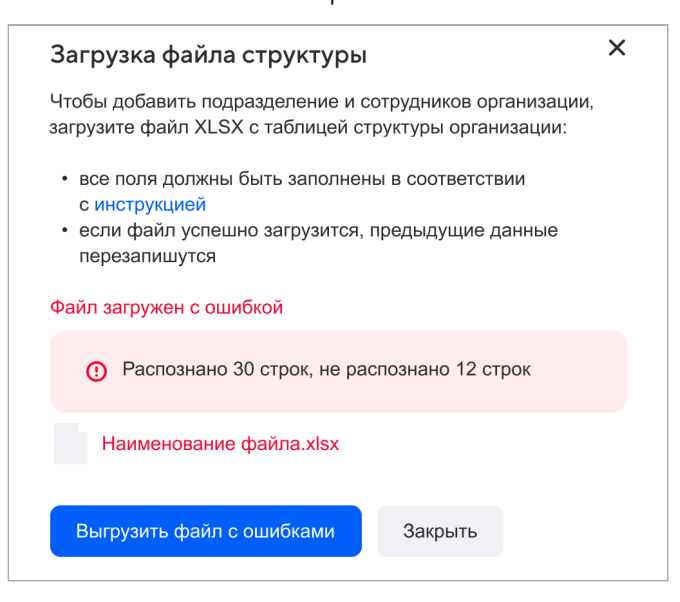

### Внимание

Вы можете добавить пользователя только в одну организацию, один раз и он может иметь только одну должность. Чтобы добавить сотрудника в другую организацию или подразделение, нужно предварительно удалить его из текущей организационной единицы.

### Заполнение XLSX-файла

Таблица должна иметь следующую структуру:

|   | Столбец                   | Описание                                                                                                    | Пример                |
|---|---------------------------|----------------------------------------------------------------------------------------------------|-----------------------|
| 1 | Название<br>подразделения | Название подразделения, в котором<br>работает сотрудник. Если название<br>подразделения не указано—<br>сотрудник прикрепляется к<br>организации, в которую происходит<br>загрузка. | Аналитический отдел   |
| 2 | Email<br>руководителя     | Электронная почта руководителя подразделения. У подразделения                                                                                                    | v.a.novikov@domain.ru |

|   | Столбец                      | Описание                                                                                                    | Пример                                   |
|---|------------------------------|----------------------------------------------------------------------------------------------------|------------------------------------------|
|   |                              | может быть только один<br>руководитель.                                                                                                    |                                          |
| 3 | Вышестоящее<br>подразделение | Вышестоящее подразделение.<br>Если вышестоящее подразделение<br>не указано — новое подразделение<br>прикрепляется к организации, в<br>которую происходит загрузка. | Команда внедрения<br>технических решений |
| 4 | Должность                    | Обязательное поле, если указан<br>сотрудник.<br>Сотрудник без должности не будет<br>загружен в оргструктуру.                                                       | Начальник отдела                         |
| 5 | Фамилия                      | Изменение значений в этом столбце<br>повлечет ошибки при загрузке<br>файла.                                                                                        | Иванов                                   |
| 6 | Имя                          | Изменение значений в этом столбце<br>повлечет ошибки при загрузке<br>файла.                                                                                        | Иван                                     |
| 7 | Отчество                     | Изменение значений в этом столбце<br>повлечет ошибки при загрузке<br>файла.                                                                                        | Иванович                                 |
| 8 | Электронная<br>почта         | Изменение значений в этом столбце<br>повлечет ошибки при загрузке<br>файла.                                                                                        | livan@domain.ru                          |

### 🛕 Внимание

Поля Фамилия, Имя, Отчество и Электронная почта заполняются в разделе Пользователи, в административной панели, а соответствующие ячейки заполняются автоматически при выгрузке структуры организации. Поэтому при заполнении файла изменять данные в этих полях нельзя.

# Примеры использования файла

Пример 1. Загрузить структуру подразделений и положение сотрудников в ней.

|   | А                        | В                       | С                         | D                      | E        | F      | G          | Н                 |
|---|--------------------------|-------------------------|---------------------------|------------------------|----------|--------|------------|-------------------|
| 1 | Название подразделения   | Руководитель            | Вышестоящее подразделение | Должность              | Фамилия  | Имя    | Отчество   | Электронная почта |
| 2 | Команда внедрения АРМ ГС | n.a.soloviev@armgs.team |                           | Релиз-менеджер         | Попов    | Олег   | Николаевич | o.popov@team      |
| 3 | Команда внедрения АРМ ГС | n.a.soloviev@armgs.team |                           | Старший релиз-менеджер | Шмидт    | Никита |            | n.schmidt@team    |
| 4 | Аналитика АРМ ГС         | v.a.novikov@armgs.team  | Команда внедрения АРМ ГС  | Старший аналитик       | Петров   | Иван   |            | ipetrov@team      |
| 5 | Аналитика АРМ ГС         | v.a.novikov@armgs.team  | Команда внедрения АРМ ГС  | Младший аналитик       | Коломеец | Ульяна | Сергеевна  | uskolomeets@team  |
| 6 | Тестирование АРМ ГС      |                         |                           | Тестировщик            | Трусенко | Никита | Андреевич  | natrusenko@team   |
| 7 | Тестирование АРМ ГС      |                         |                           | Старший тестировщик    | Соловьев | Денис  | Алексеевич | dasoloviev@team   |
|   |                          |                         |                           |                        |          |        |            |                   |

Пояснения:

- Строки 2-3 сотрудники входят в подразделение с руководителем Соловьевым; само подразделение не входит ни в какое другое подразделение.
- Строки 4-5 сотрудники входят в подразделение с руководителем Новиковым; само подразделение входит в вышестоящее подразделение «Команда внедрения».
- Строки 6-7 сотрудники входят в подразделение без руководителя; само подразделение не входит ни в какое другое подразделение.

**Пример 2.** Закрепить сотрудников, которые находятся в организации и не входят ни в одно из вложенных подразделений.

|   | A                      | В            | С                         | D         | E        | F        | G           | Н                 |
|---|------------------------|--------------|---------------------------|-----------|----------|----------|-------------|-------------------|
| 1 | Название подразделения | Руководитель | Вышестоящее подразделение | Должность | Фамилия  | Имя      | Отчество    | Электронная почта |
| 2 |                        |              |                           | Аналитик  | Зарина   | Халикова | Салаватовна | Z.Halikova@team   |
| 3 |                        |              |                           | Продукт   | Владимир | Новиков  | Алексеевич  | v.a.novikov@team  |

**Пример 3.** Добавить подразделение, в котором пока нет сотрудников, но есть привязанные к организации домены.

|   | А                      | В                | С                         | D         | Е       | F   | G        | Н                 |
|---|------------------------|------------------|---------------------------|-----------|---------|-----|----------|-------------------|
| 1 | Название подразделения | Руководитель     | Вышестоящее подразделение | Должность | Фамилия | Имя | Отчество | Электронная почта |
| 2 | Аналитика АРМ ГС       | v.a.novikov@team | Команда внедрения АРМ ГС  |           |         |     |          |                   |
| 3 | Тестирование АРМ ГС    | v.a.novikov@team |                           |           |         |     |          |                   |
| 4 | Проектный офис         |                  |                           |           |         |     |          |                   |

Пояснения:

- Строка 2 в подразделении есть руководитель Новиков; само подразделение входит в вышестоящее подразделение.
- Строка 3 в подразделении есть руководитель Новиков; само подразделение не входит ни в какое другое подразделение.
- Строки 4 в подразделении нет руководителей, и само подразделение не входит ни в какое другое подразделение.

**Пример 4.** Закрепить сотрудников в подразделение, которое входит в организацию и не вложено ни в одно другое подразделение.

|   | А                       | В            | С                         | D                                                | E        | F      | G         | н                 |
|---|-------------------------|--------------|---------------------------|--------------------------------------------------|----------|--------|-----------|-------------------|
| 1 | Название подразделения  | Руководитель | Вышестоящее подразделение | Должность                                        | Фамилия  | Имя    | Отчество  | Электронная почта |
| 2 | Команда внедрения АРМ Г | C            |                           | Эксперт                                          | Петров   | Иван   |           | ipetrov@team      |
| 3 | Команда внедрения АРМ Г | C            |                           | Младший аналитик                                 | Коломеец | Ульяна | Сергеевна | uskolomeets@team  |
| 4 | Команда внедрения АРМ Г | C            |                           | Начальник отдела кадров и государственной службы | Трусенко | Никита | Андреевич | natrusenko@team   |

### Возможные ошибки при загрузке файла

Если при загрузке файла обнаружены ошибки, то вы можете скачать ваш файл в административной панели с подробным описанием найденных ошибок. Пример файла с ошибками:

| Н                            | 1                                                                                                    | J            | К       |
|------------------------------|----------------------------------------------------------------------------------------------------|--------------|---------|
| Электронная почта            |                                                                                                    |              |         |
| sadulinaam@organisation.ru   | проверка строки: проверка соответствия имени: несовпадение фамилии: Садулина                                               |              |         |
| zakharovana@organisation.ru  | проверка строки: проверка соответствия имени: несовпадение отчества: Анатольевна                                           |              |         |
| flerovaza@organisation.ru    | проверка строки: проверка соответствия имени: несовпадение фамилии: Жанна, несовпадение имени: Флёрова                     |              |         |
| gulie@organisation.ru        | проверка строки: проверка соответствия имени: не найдено активного пользователя с предоставленным email                    |              |         |
| azarovali@organisation.ru    | в качестве руководителя подразделения указано как минимум два различных значения: `azarovali@organisation.ru` и `antudovae | a@organisat  | ion.ru` |
| babayan@organisation.ru      | в качестве руководителя подразделения указано как минимум два различных значения: `bulanovad@organisation.ru` и `kabanova  | ai@organisat | ion.ru` |
| agafonovani@organisation2.ru | проверка строки: домен электронной почты не принадлежит к доменам организации                                              |              |         |
| s.homushku@organisation.ru   | предоставленный етаіl имеет строки-дубликаты в данном файле                                                                |              |         |
| s.homushku@organisation.ru   | предоставленный email имеет строки-дубликаты в данном файле                                                                |              |         |

### Данные файла проверяются на возможные ошибки:

• Все введенные символы допустимы.

| Допустимые символы                                        | Недопустимые символы                 |
|-----------------------------------------------------------|--------------------------------------|
| - буквы А-Я, а-я, А-Ζ, а-z;                               | - непечатные символы (например,      |
| - цифры 0-9;                                              | символ табуляции и др.);             |
| - специальные символы: "-", "—", ".", ",", "(", ")", ":", | - нестандартные символы кирилицы или |
| ";", """, "/", " ", "«", "»", "№".                        | латиницы.                            |

• Нет ошибок в логических связях между подразделениями:

- У одного подразделения всегда есть родительское подразделение, либо оно вложено в организацию.
- Вышестоящее подразделение может быть только одно.
- Не должно быть циклической связи между подразделениями: А подчиняется В и В подчиняется А.
- •У одного подразделения один руководитель.

• Нет ошибок в данных пользователей:

- Все значения, указанные в столбце Email руководителя, принадлежат активным пользователям.
- Все загружаемые пользователи заведены в панели администратора (раздел **Пользователи**) и не заблокированы.
- Все пользователи находятся в доменах организации, в которую происходит загрузка.
- У администратора, который вносит корректировки, есть права администратора на домены пользователей.
- ФИО и email не были изменены.
- У каждого сотрудника указана должность и она только одна.
- В файле нет пустых строк между значениями.

# Удалить организацию или подразделение

### 🛕 Внимание

Отменить удаление организации или подразделения нельзя. Все дочерние организации и подразделения также удаляются.

Кликните по иконке — на странице с организациями или на вкладке **Подразделения** внутри организации и выберите пункт **Удалить организацию**.

| AdminPanel                                                     |                                                        |                               |
|----------------------------------------------------------------|--------------------------------------------------------|-------------------------------|
| <b>1</b> Пользователи                                          | - Вернуться                                            |                               |
| 🛓 Администраторы                                               | Управленческая Оргструктура                            |                               |
| 🛛 Почта 🕨                                                      | Правительство                                          |                               |
| <ul> <li>Файловое хранили</li> <li>Пишные хранилища</li> </ul> | <ul> <li>Правительство</li> <li>1 сотрудник</li> </ul> | 26.06.2023 СС ····            |
| <ul> <li>Общие папки</li> </ul>                                | + Добавить организацию                                 | Загрузить структуры из XLSX   |
| 🕸 Настройки                                                    |                                                        | பி Выгрузить структуры в XLSX |
| 🔤 Мессенджер 🕨                                                 |                                                        | 🖞 Удалить организацию         |
| Адресная книга                                                 |                                                        |                               |
| Структура организаций                                          |                                                        |                               |
| Настройки                                                      |                                                        |                               |

💄 Автор: Груздев Никита

🕓 12 марта 2025 г.